附件 2

## 数字营销技术应用职业技能等级证书 线上师资培训报名手册

一、注册和登录

登录云课程官网(http://dm.itmc.cn),点击"注册教师账号",根据页面提示完成教师账号申请(已有账号直接登录)。

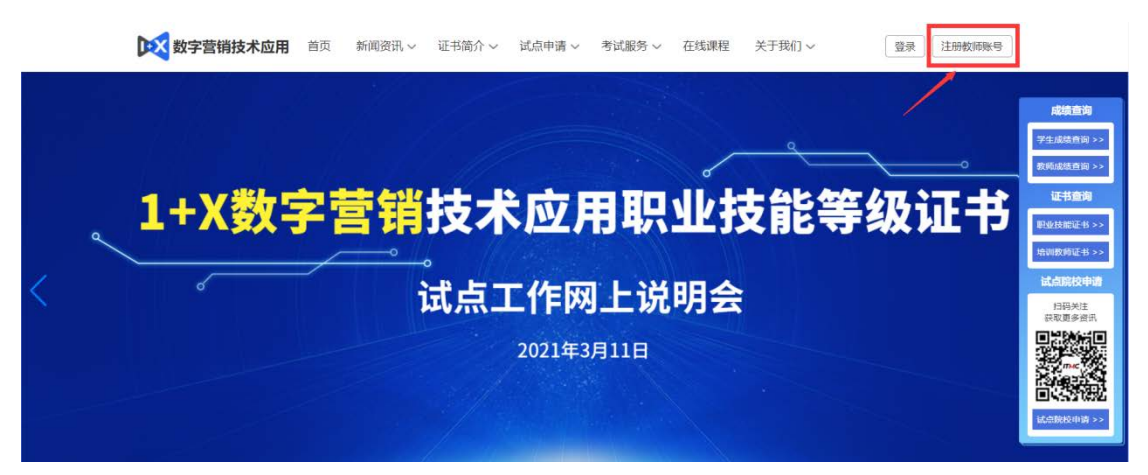

备注: 账号注册存在问题请致电 400-081-0003

二、师资培训报名

登入账号后选择"培训教师认证-教师信息完善"栏目 根据页面提示完善相关信息。

| 〕 通知公告   |   | 教师信息完善  |                     |                      |
|----------|---|---------|---------------------|----------------------|
| 9 班级学生   | ~ | *上传一寸照: |                     | *教师资格证:              |
| 19 开课管理  | ~ |         | +                   | +                    |
| 1 我的课程   |   |         | 上传一寸照 选择文件 未选择任何文件  | 上传教师资格证 选择文件 未选择任何文件 |
| 3 培训教师认证 | ^ |         |                     |                      |
| 教师信息完善   |   |         |                     |                      |
| 师资培训报名   |   |         | 注意: 建议图片大小不大于400K,图 | 注意:建议图片大小不大于400K     |
| 认证考试报名   |   |         | 片宽为363,高为476像素      |                      |
| 成绩查询     |   | *姓名:    | 1                   |                      |

备注:\*号标识为必填选项

信息完善审核通过后,选择"培训教师认证-师资培训 报名"栏目,点击右上角蓝色"培训报名"按钮完成报名即 可。(期数选择"数字营销技术应用线上师资培训")

| ↓ 通知公告                                     | 师资培训                       |
|--------------------------------------------|----------------------------|
| 8 班级学生 ~                                   |                            |
| 即 开课管理 ~                                   |                            |
| 回 我的课程                                     |                            |
| ◎ 培训教师认证 ^                                 | 0                          |
| 較時信息完善<br>所還培训服名<br>认证考试服名<br>成绩查询<br>助往考试 | 您还没有师贺培训信息,快去 <b>报名</b> 吧! |

三、认证考试报名

选择"培训教师认证-认证考试报名"栏目, 跳转页面 后选择相对应的考核计划。

| 即 开课管理   | ~ |
|----------|---|
| 团 我的课程   |   |
| ◎ 培训教师认证 | ~ |
| 較师信息完善   |   |
| 师资培训报名   |   |
| 认证考试报名   |   |
| 成绩查询     |   |
| 前往考试     |   |
| 🕑 资源下载   |   |
| 止 学情分析   | v |

四、认证考试

根据所选考核计划时间,在考前登录云课程教师账号通过"培训教师认证-前往考试"栏目填写相对应的信息进行 考试。默认准考证为手机号,密码为准考证后六位。

| ◎ 培训教师认证                 | - |
|--------------------------|---|
| 較师信息完善                   |   |
| 师资培训报名                   |   |
| 认证考试报名                   |   |
| 成绩查询                     |   |
| 前往考试                     |   |
| <ul> <li>资源下载</li> </ul> | - |
| 止 学情分析                   |   |
| 12 后德政建议                 |   |

| 考生登录                                            |    |
|-------------------------------------------------|----|
| 8. 账号                                           |    |
| ↑ 200                                           |    |
| <ul> <li>①正式考试默认登录账号为准考证号,密码为准考证号后六位</li> </ul> | Z. |
| 立即登录                                            |    |